# App 설치 및 강의수강 방법 안내

학습자 용

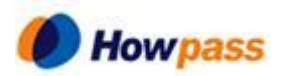

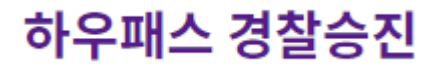

# 1. App 설치 및 로그인

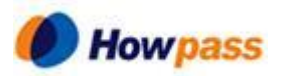

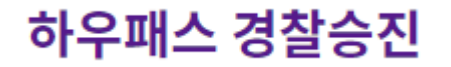

### App 설치 및 로그인하기

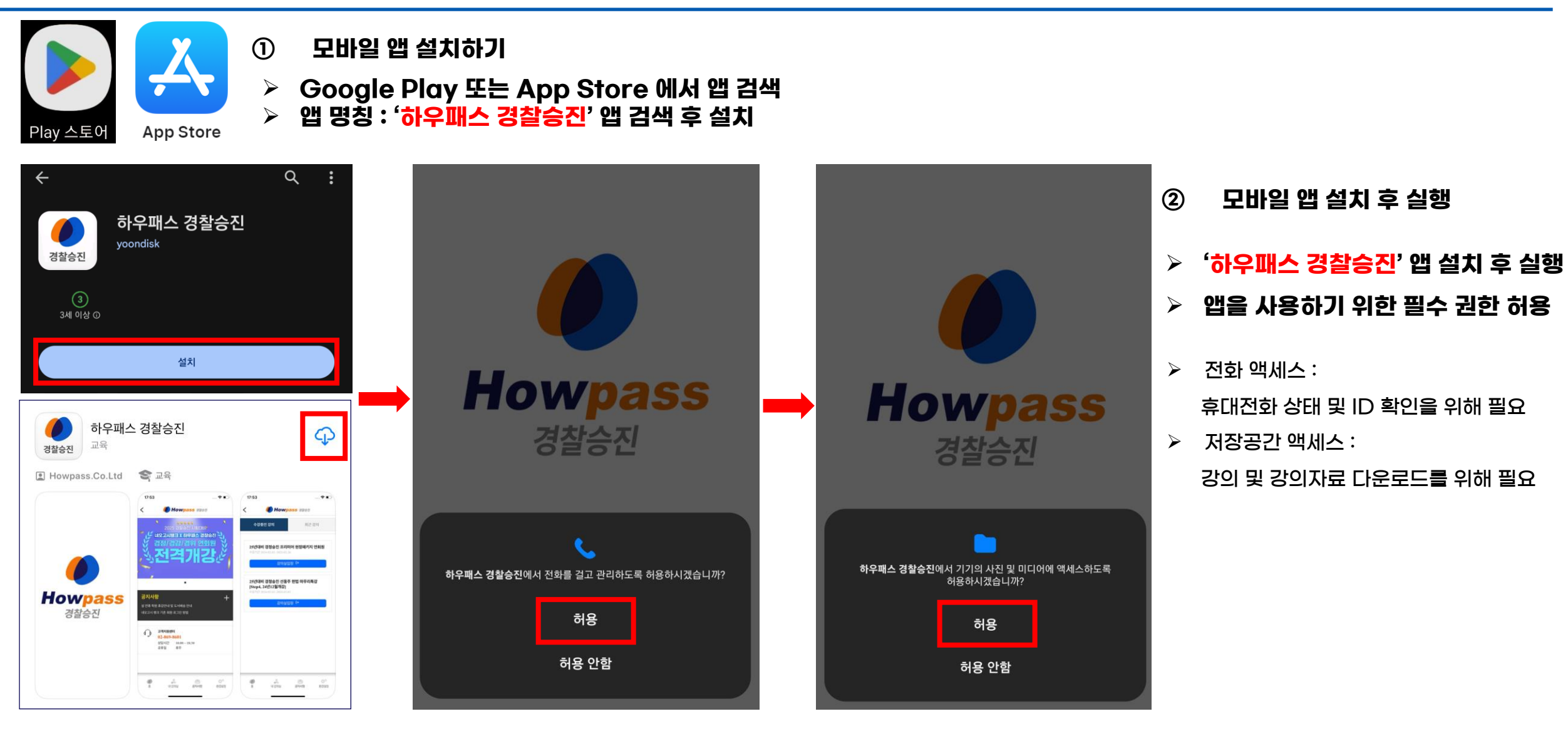

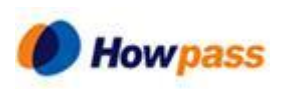

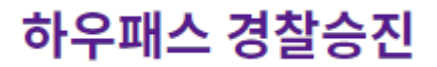

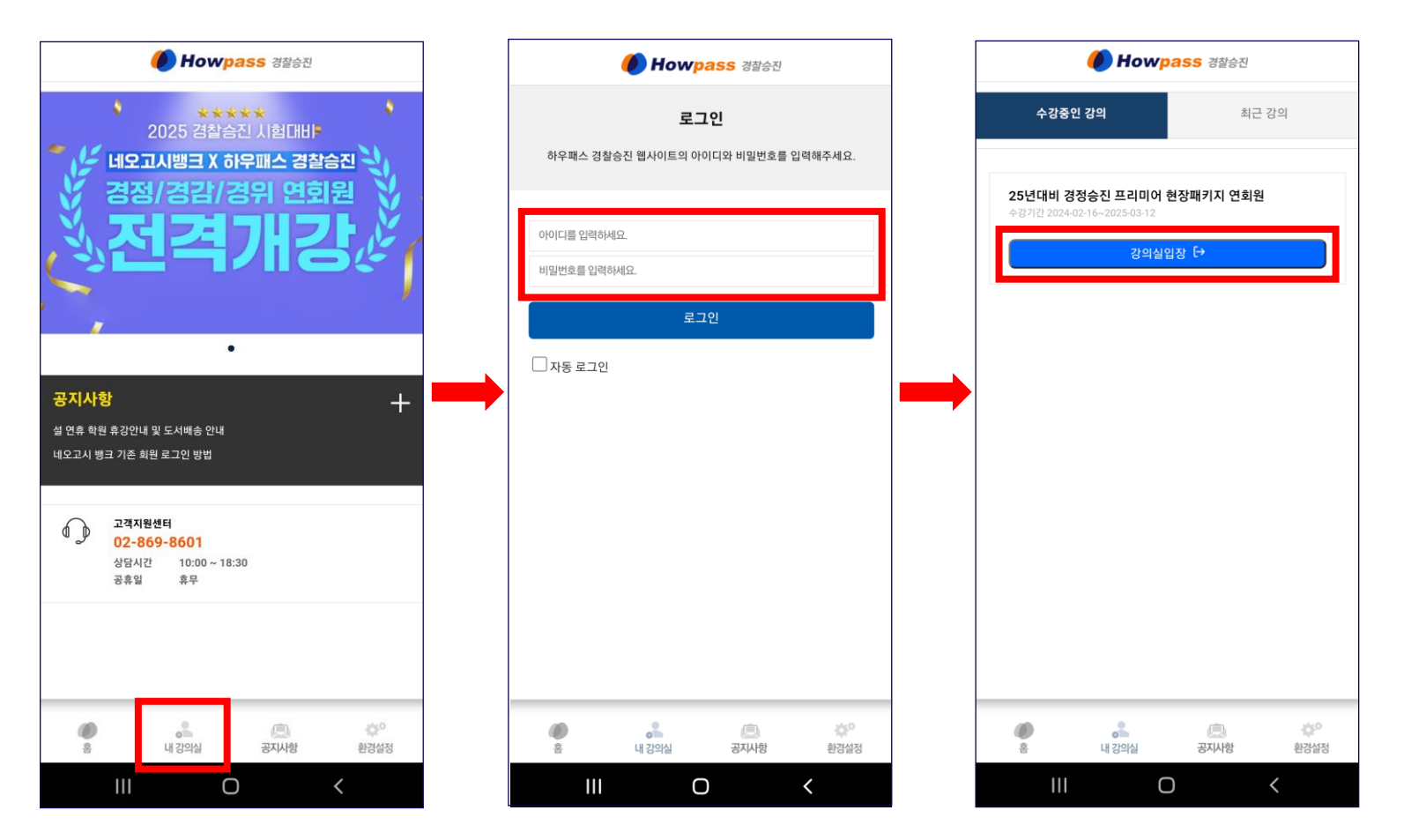

### ③ 로그인 진행

- '하우패스 경찰승진' 앱 실행 후 로그인
- ▶ 하단 '내 강의실' 클릭
- ≻ ID 및 비밀번호 입력
- 로그인 후 수강중인 강의 확인

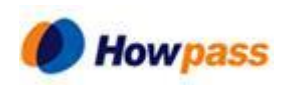

## 2. 강의콘텐츠 학습하기

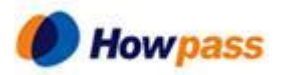

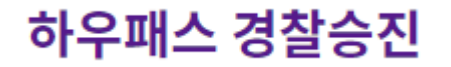

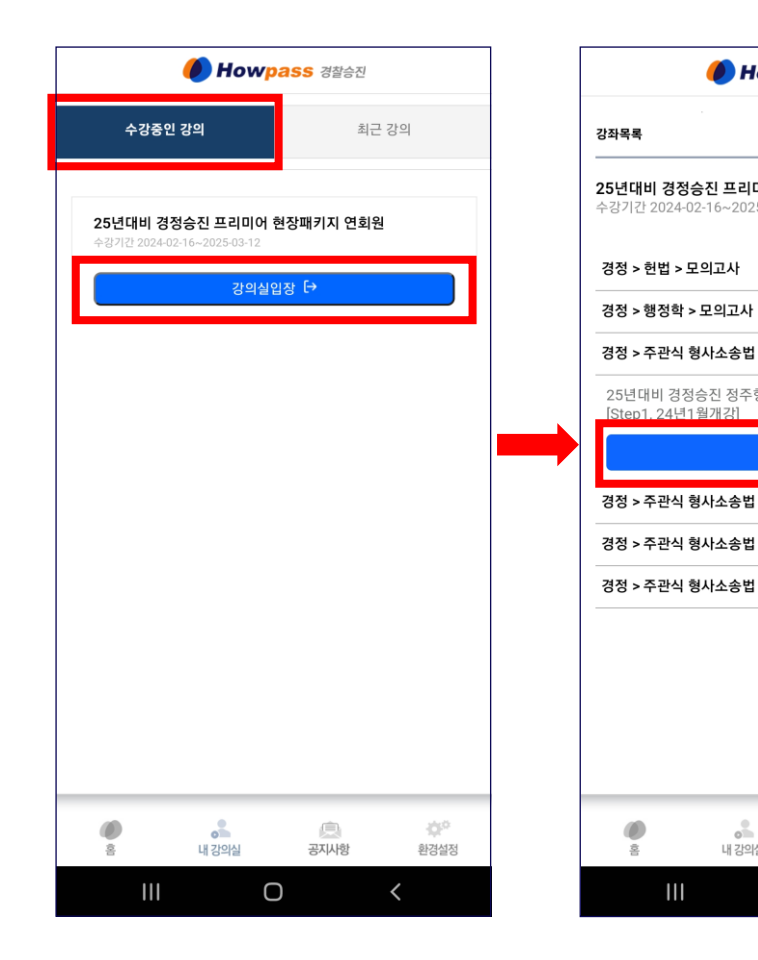

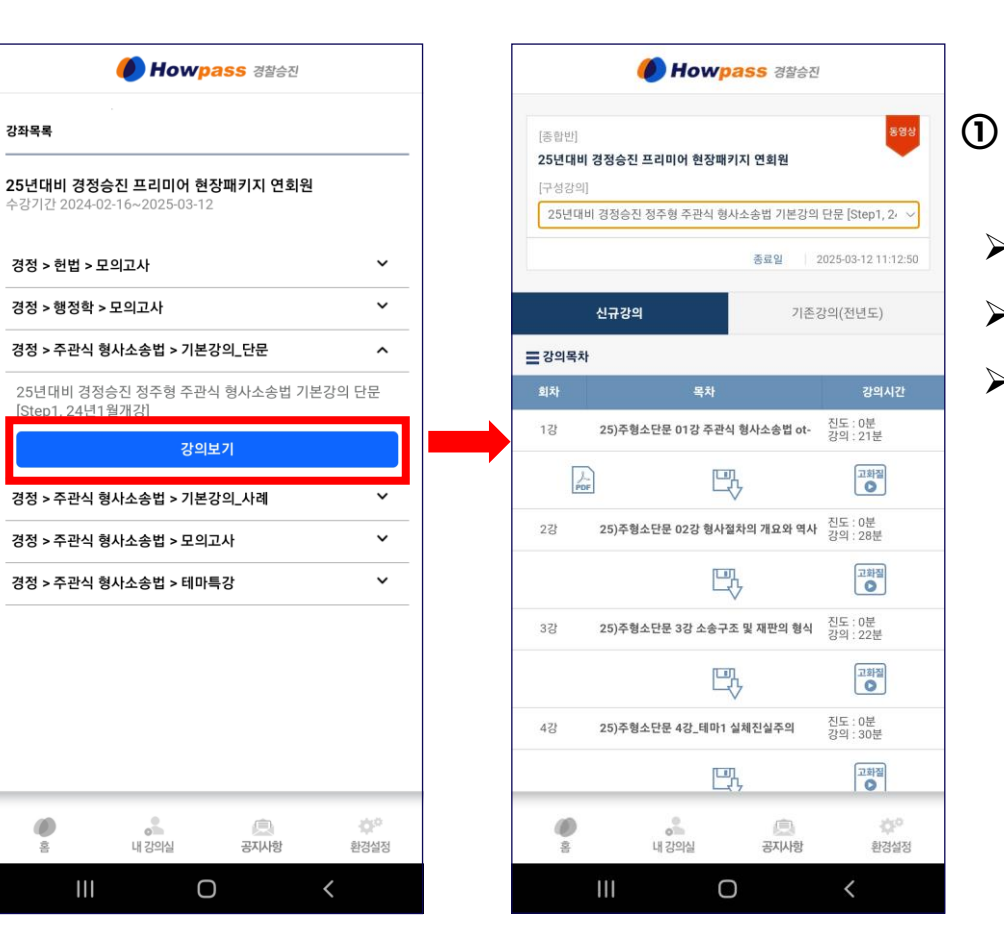

### 강의콘텐츠 목록 열기

- ▶ '수강중인 강의' 메뉴에서 학습 진행
- 해당하는 과정명의 '강의실입장' 클릭
- > 원하는 과정의 '강의보기'를 클릭하여 학습페이지 이동

하우패스 경찰승진

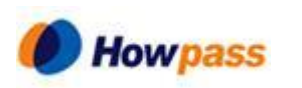

### 강의콘텐츠 확인 및 시청하기

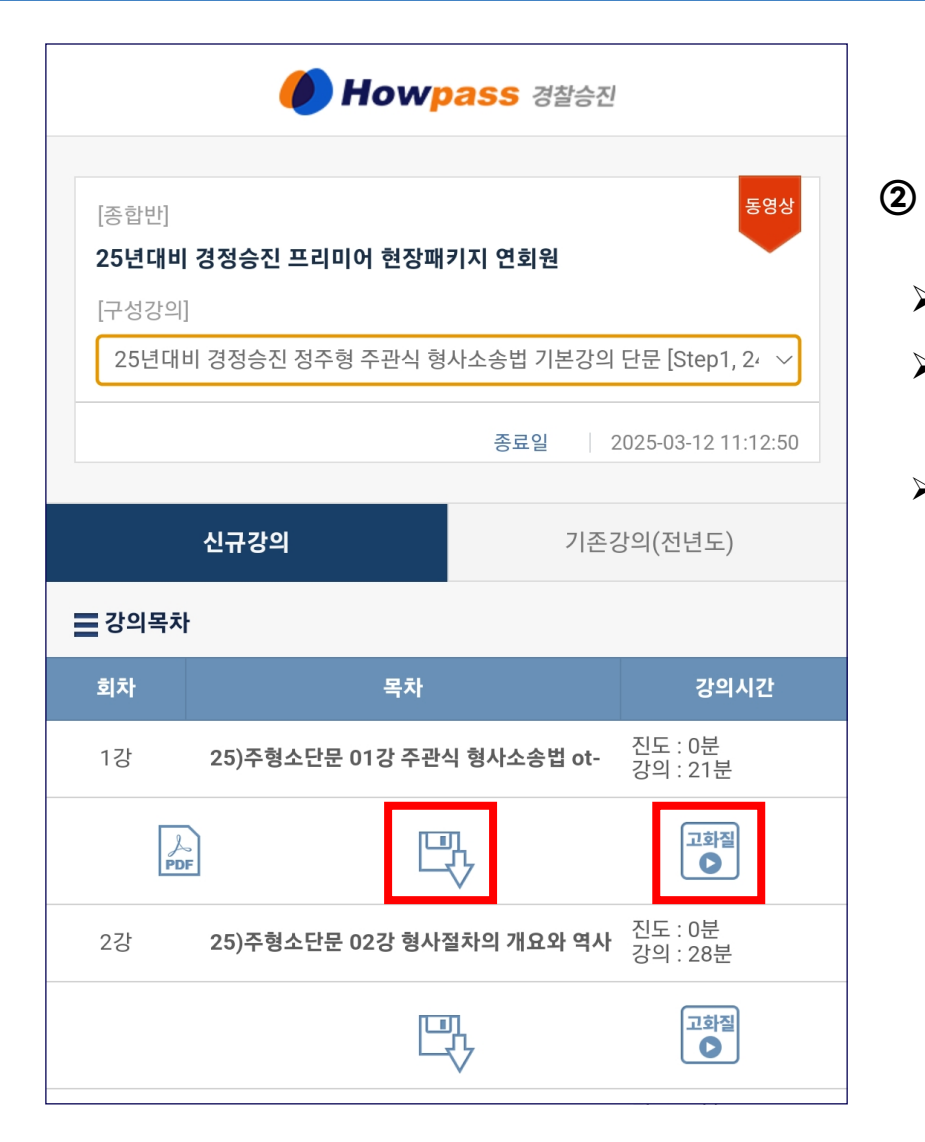

) 동영상 학습하기

- > 오른쪽 '고화질' 아이콘을 클릭: 다운로드 없이 실시간으로 재생
- > 가운데 '플로피디스크' 아이콘: 콘텐츠를 다운로드 한 후 재생

강의 다운로드: 강의를 소장하는 기능 아님 (강의를 바로 실행하는 것보다 데이터 절약이 됨)
※ 강의 수강 진도를 저장하기 위해서 강의 수강중에는 인터넷에 연결되어야 합니다.

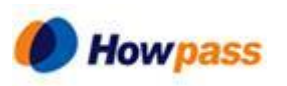

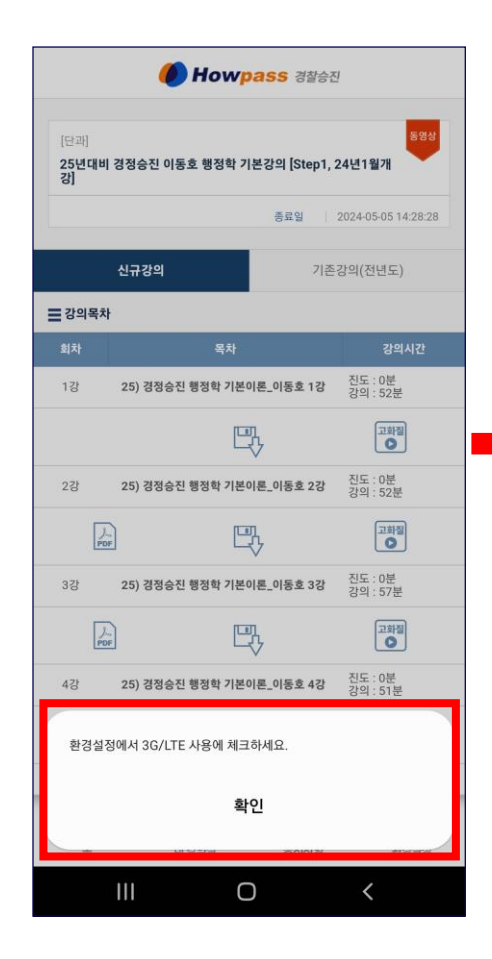

| 🚺 Howpass 경찰승진                                                     |                  |
|--------------------------------------------------------------------|------------------|
| <b>환경설정</b><br>앱의 환경을 본인에 사용방식에 맞게 설정하세요.                          |                  |
| <b>로그인 정보</b><br>ID                                                | 로그아웃             |
| 자동 로그인                                                             | ON OFF           |
| <b>네트워크설정</b><br>3G/LTE 사용                                         | ON OFF           |
| <b>자동 PIP모드</b><br>시청 중에 앱을 벗어나면 미니플레이어를<br>통해 다른 앱 상단에서 계속 재생됩니다. | ON OFF           |
| <b>다운로드</b><br>다운로드한 파일 관리                                         | 다운로드함            |
| <b>버전 정보</b><br>현재버전: 1.0.1   최신버전: 1.0.1(2024.02.13)              |                  |
| 고객센터<br>02-888-1388                                                | 전화걸기             |
|                                                                    |                  |
| (전)<br>홈 내 강의실 공지사항                                                | <b>한</b><br>환경설정 |
| III O                                                              | <                |

|                                               | -                         |                             |        |
|-----------------------------------------------|---------------------------|-----------------------------|--------|
| 앱                                             | <b>환경</b><br>의 환경을 본인에 사용 | <b>영설정</b><br>룡방식에 맞게 설정하세요 | 2.     |
| 로그인 정보<br>ID howtest123                       |                           |                             | 로그아웃   |
| 자동 로그인                                        |                           |                             | ON OFF |
| <b>네트워크설정</b><br>3G/LTE 사용                    |                           |                             | ONFF   |
| <b>자동 PIP모드</b><br>시청 중에 앱을 벗어<br>통해 다른 앱 상단에 | 나면 미니플레이아<br>서 계속 재생됩니다   | 1를<br>구.                    | ON OFF |
| <b>다운로드</b><br>다운로드한 파일 관리                    | 4                         |                             | 다운로드함  |
| <b>버전 정보</b><br>현재버전: 1.0.1   최·              | 신버전: 1.0.1(20)            | 24.02.13)                   |        |
| <b>고객센터</b><br>02-888-1388                    |                           |                             | 전화걸기   |
|                                               |                           |                             |        |
|                                               | 내 간의식                     | ()<br>역시/자동                 | 화경석저   |

WI-FI가 아닌 모바일 데이터를 사용하여 강의를 수강할 경우,

환경설정에서 3G/LTE를 ON으로 설정하세요.

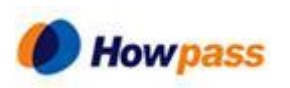

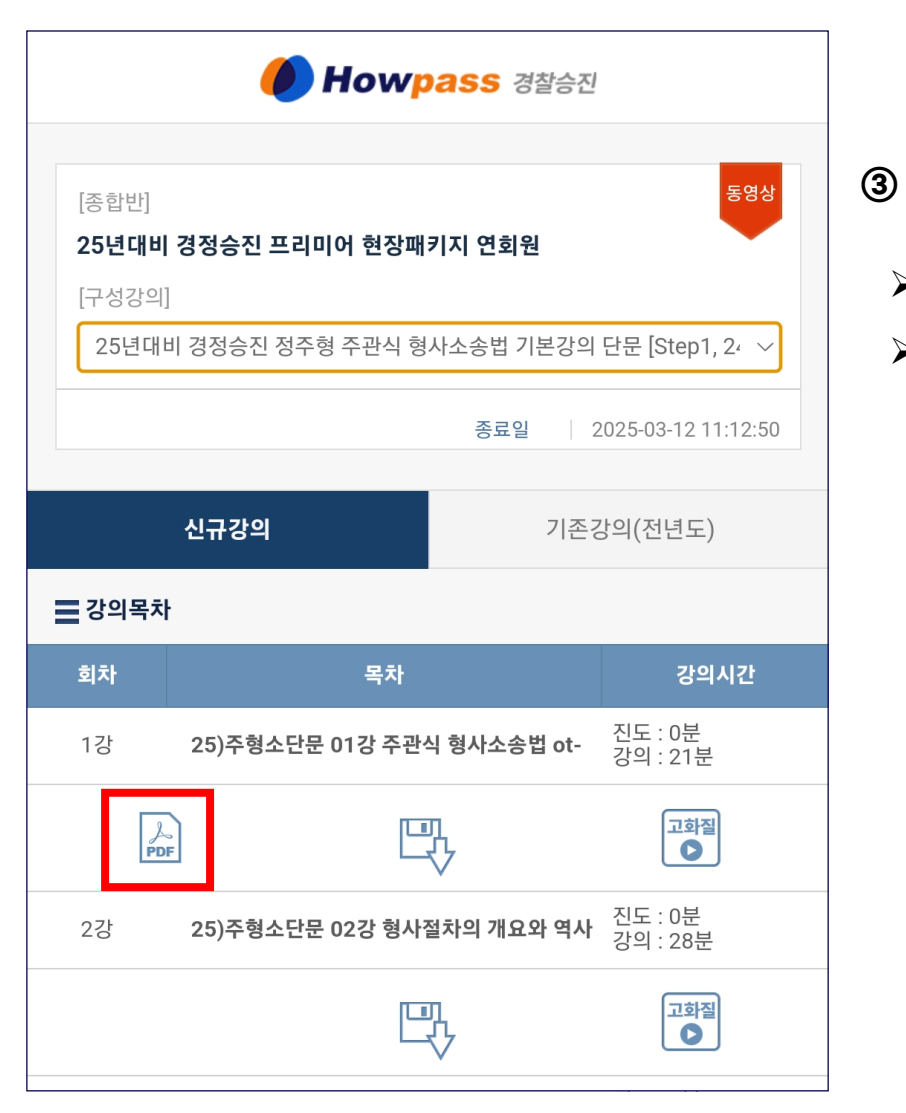

) 학습 자료 보기

- > 등록한 강의 자료가 있으면 PDF아이콘이 보입니다.
- > PDF 형식의 학습자료들을 다운받아 열람합니다.

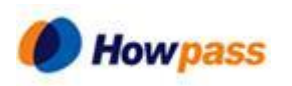

## 3. 기타 메뉴 이용하기

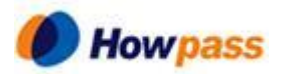

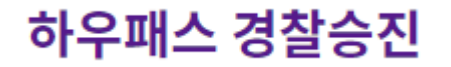

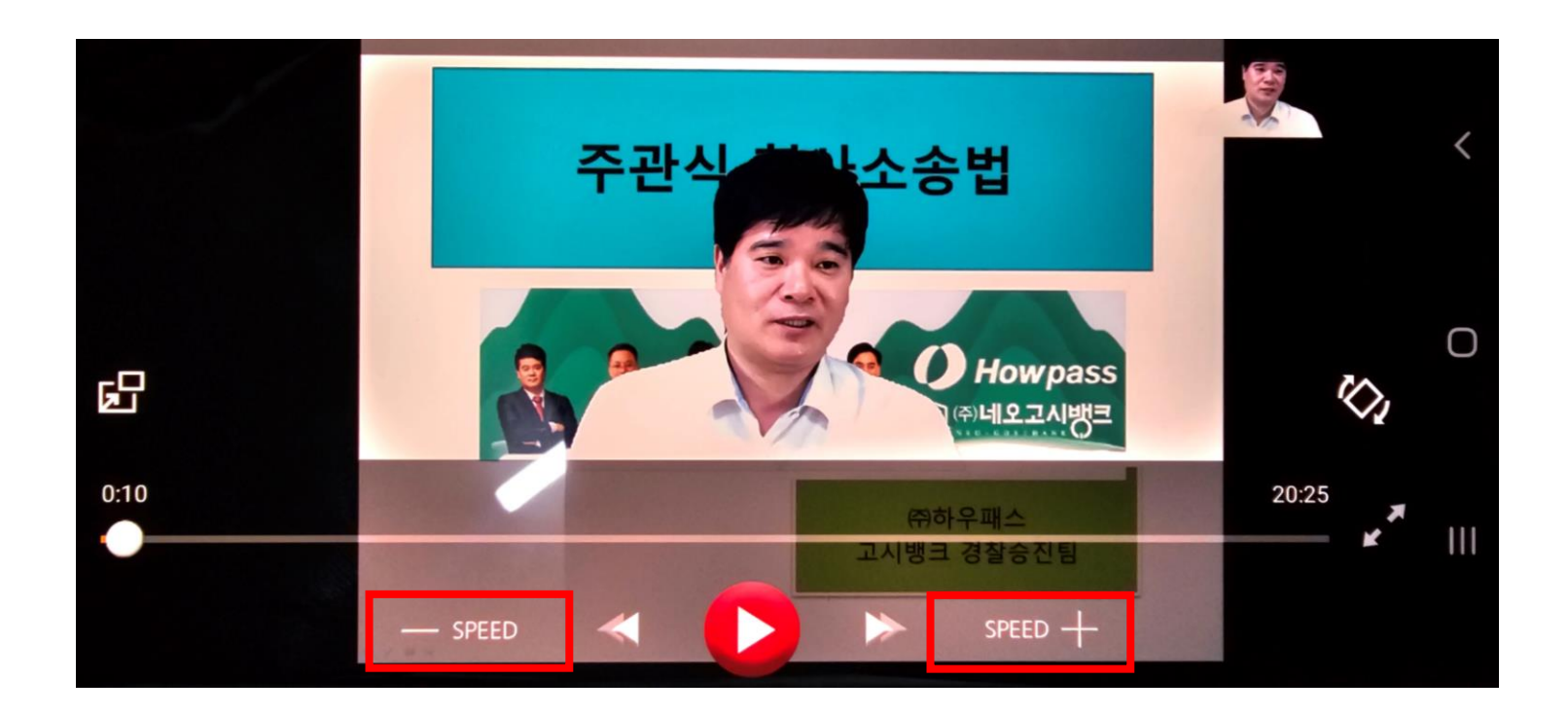

#### > 모바일에서도 동영상 배속 기능을 이용할 수 있습니다. (최대 2배속)

※ 이용가능 배속: 0.5x 0.6x 0.7x 0.8x 0.9x 1.0x 1.1x 1.2x 1.3x 1.4x 1.5x 1.6x 1.7x 1.8x 1.9x 2.0x

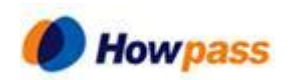

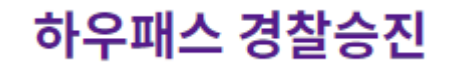

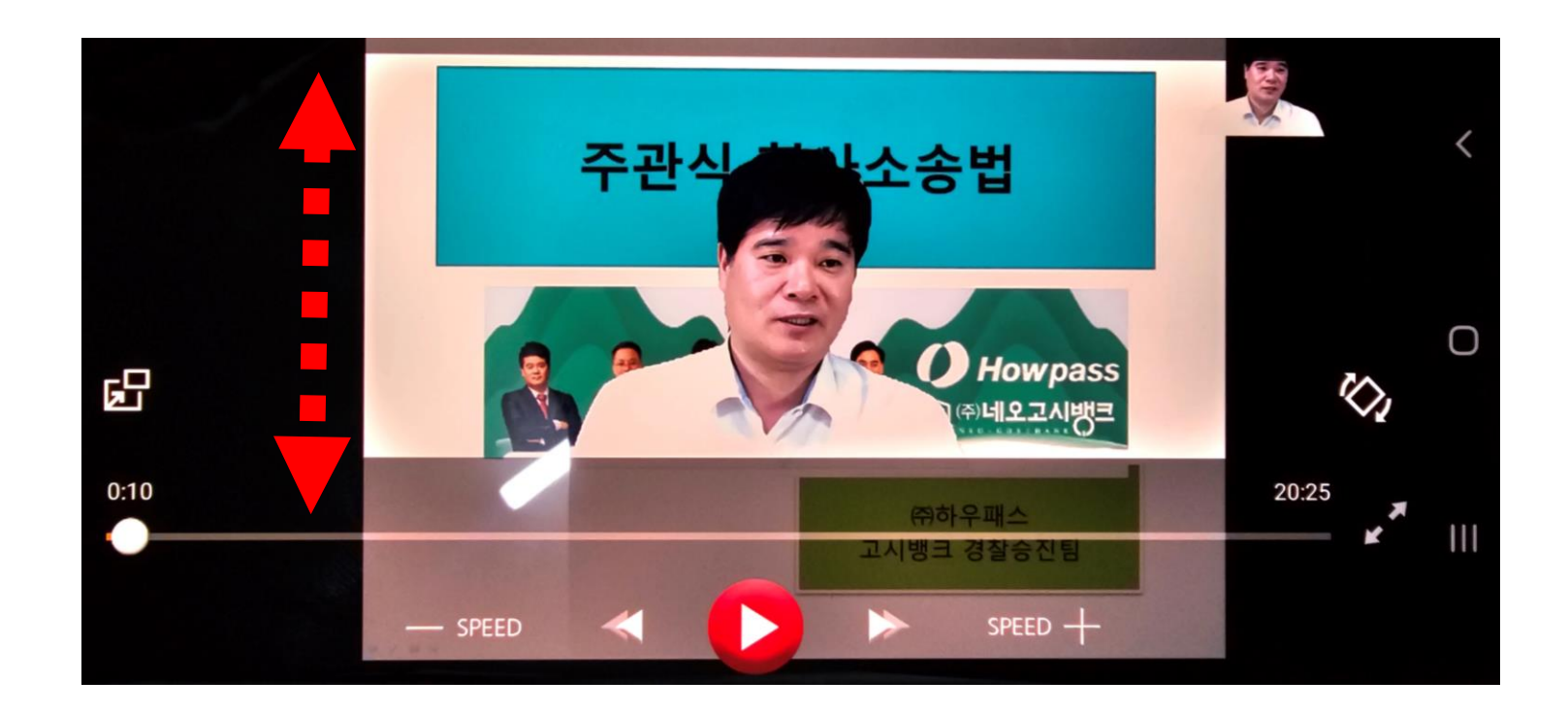

- > 화면 좌측을 탭한 상태로 상하 슬라이드 하면 화면 밝기를 조절할 수 있습니다.
- 화면 우측은 볼륨 조절할 수 있습니다.

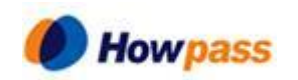

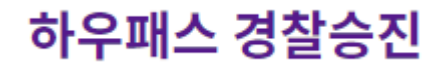

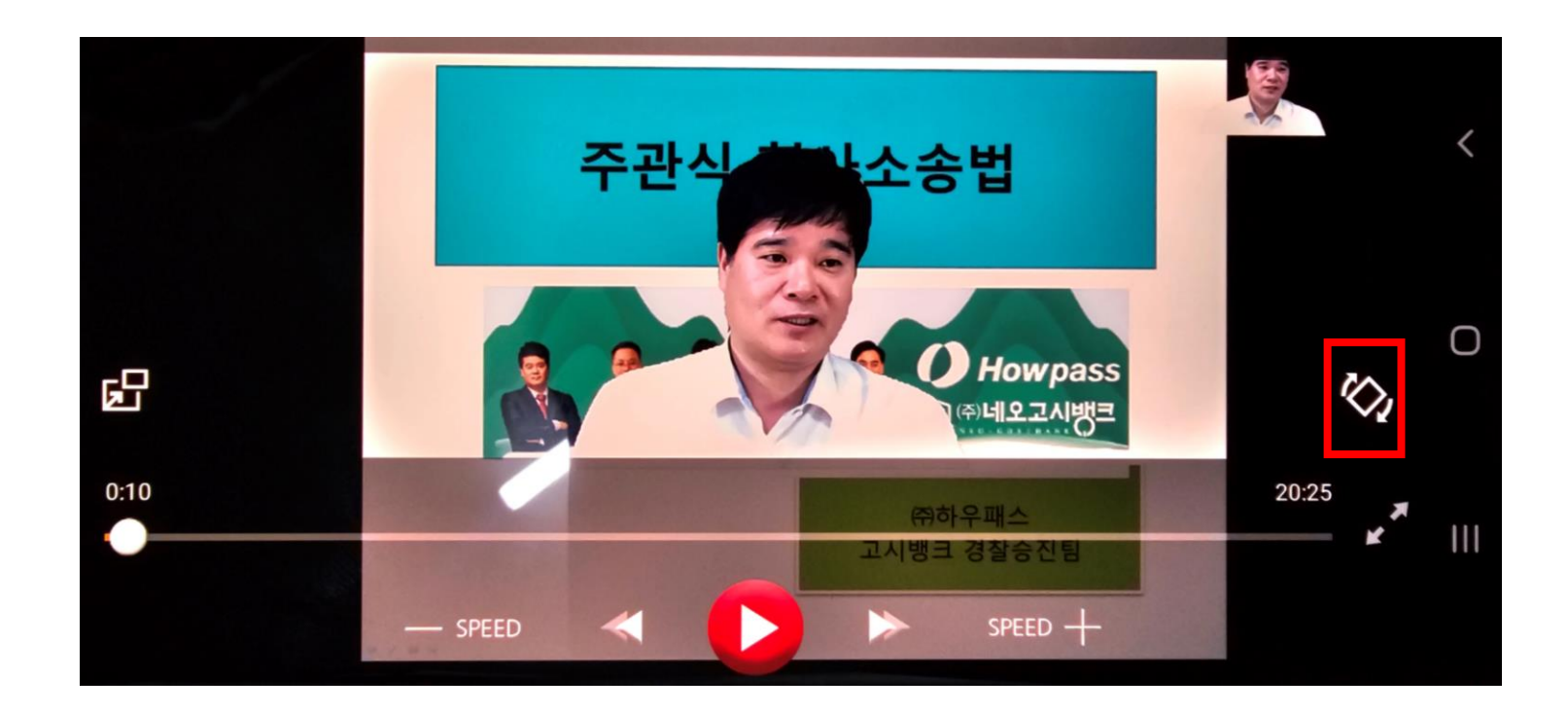

> 화면 전환 아이콘을 클릭하여 가로 또는 세로 방향으로 화면을 전환합니다.

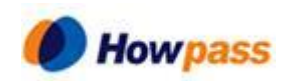

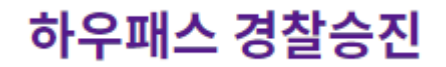

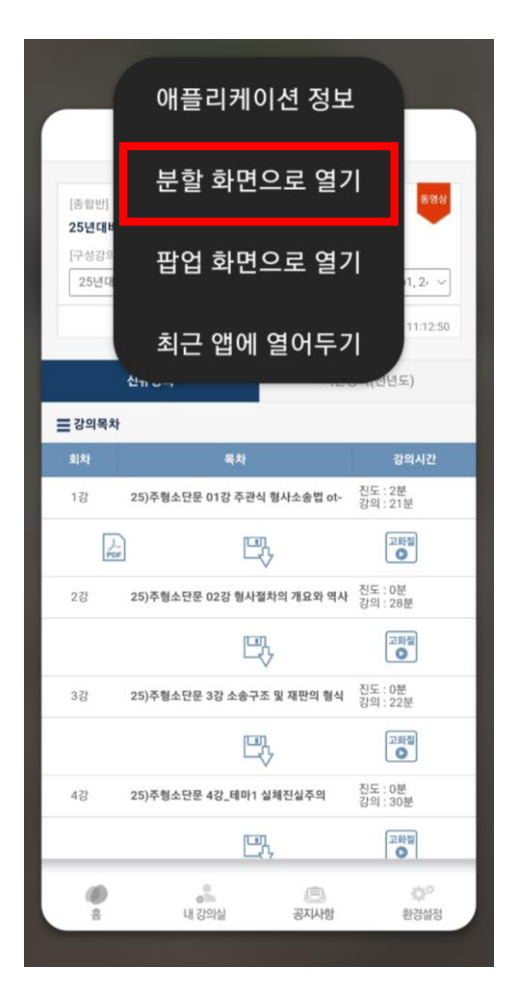

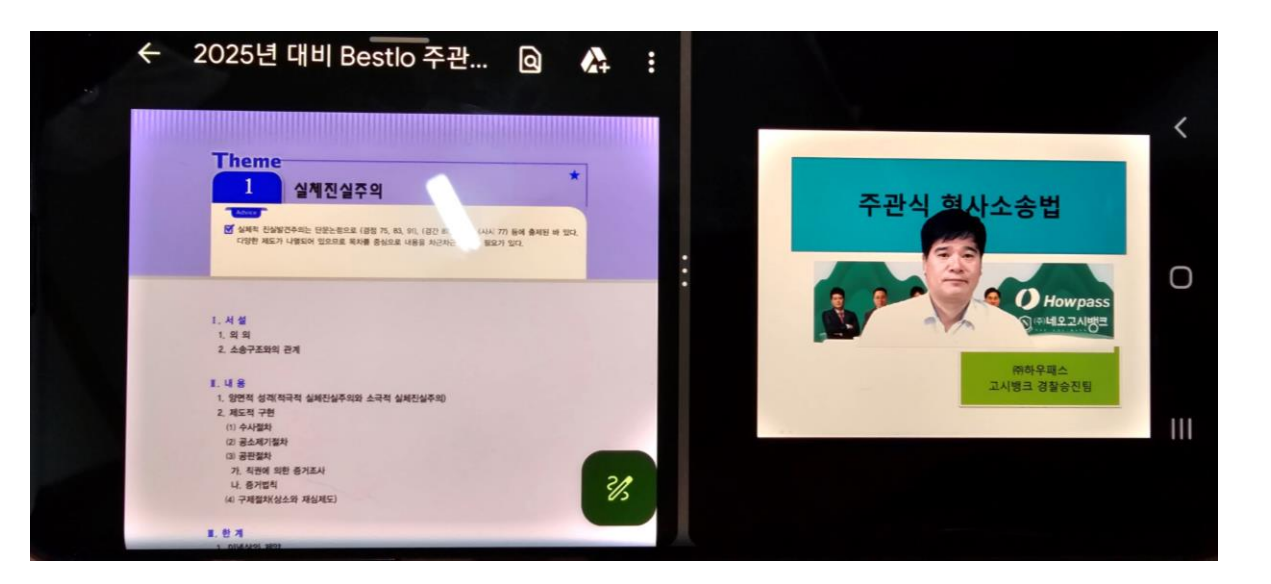

### 갤럭시 스마트폰의 경우, 분할 화면으로 수강 하실 수 있습니다.

> 설정 방법 동영상 설명 <u>https://www.youtube.com/watch?v=OfITd6q4HEE</u>

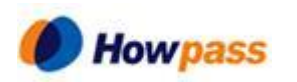

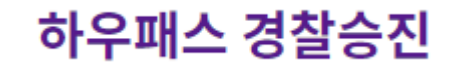

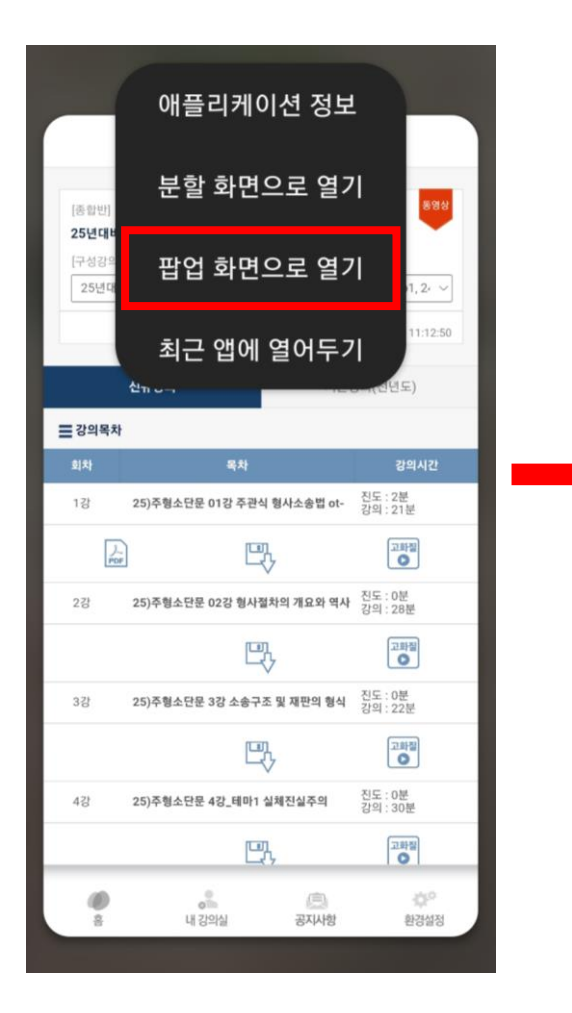

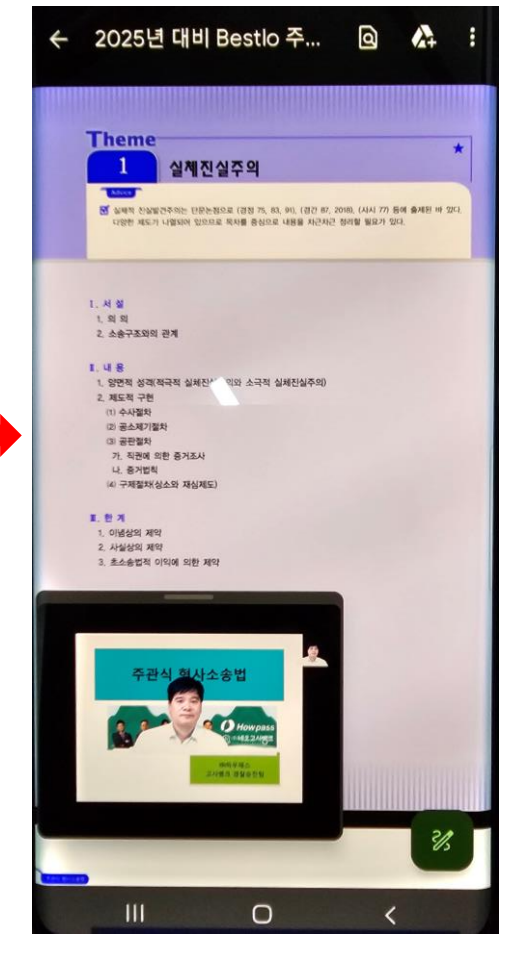

#### 갤럭시 스마트폰의 경우, 팝업 화면으로 수강 하실 수 있습니다.

#### 설정 방법 동영상 설명

https://www.youtube.com/watch?v=OfITd6q4HEE

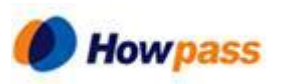

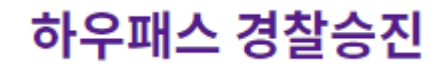

# 감사합니다.

하우패스 경찰승진 고객지원센터

**Va 02-869-8601** 

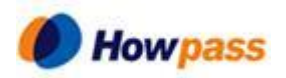

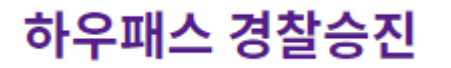